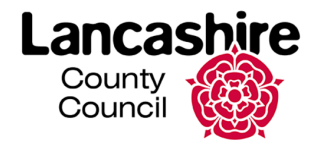

# Notes regarding making claims

An' approved duty' may be a council meeting attended, a training course or another event that qualifies for a claim for expenses.

It is advised that you enter duties as and when they occur and then submit them all in one batch each month.

Claims must be submitted within 2 months of the period they relate to, or payment will not be made unless approved by the Chief Exec.

This guide is only covering creating and submitting a new claim.

#### **Accessing Members allowances**

- 1. Access C First from the intranet (Edge)
- 2. Scroll to select Allowances, Payslips and Forms
- 3. Select Members' Allowances button
- 4. Login using your **AD username** and **Password**

### Starting a new duty claim

1. Select Current claim from the left-hand menu

Any duties that you have already entered for the current month but not yet submitted will be displayed. These can be edited or deleted as required.

| Members' Allowances |
|---------------------|
| Current Claim       |
| New Duty            |

- 2. Select **New Duty** from the left-hand menu
- 3. Immediately click on the Add new duty button

A separate pop-up screen will open with a list of duties that you are able to select. These are based on the events that have occurred this month.

To see a list of All meetings, select the **View All Meetings** button at the bottom of this pop-up screen.

There are 3 categories of event:

Modern.gov - which is all meetings that you were expected to attend.

Events - which is other events such as training etc.

**Other** - which is for any additional duties that you have carried out that aren't listed.

|--|

# Adding a duty from the Modern.gov and the Events tab

 From the list of duties, select the green Add duty button to the right. This duty will now move to the top of the pop-up window

Important Note: Do not add any more duties at this stage unless they are on the same day – you can return back to enter these other duties later

- 2. Select Return to details at the bottom right
- 3. Back in the main screen, enter Start Date/Time, and End Date/Time

Please note the start and end times **MUST** be entered in 24-hour clock format, using a colon to separate hours and minutes e.g., 14:30

4. In My journeys, use the drop down to select a pre-set journey if applicable, this will then fill in all the other fields automatically

OR

- 5. Enter the Travelled from and Travelled to details manually
- 6. Tick to indicate if the journey was one way or return
- 7. Select the appropriate Travel mode

# Using the Members allowances system to add a new duty

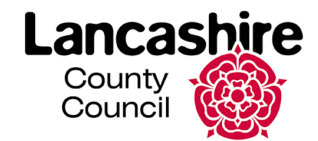

- 8. Enter the Total miles
- 9. Enter **Fares paid** (£) this will be any bus or rail fares. Do not include taxi fares here
- 10. In the **Allowances/Expenses** section; enter any taxi fares in incidental expenses, use the Carer allowance field if applicable, and enter any other relevant information in Notes
- 11. Once all information has been completed, select **Save** at the bottom right

#### The claim will now be listed at the top half of the screen.

| urrent (           | Claim                        |                            |                      |                                 |        |
|--------------------|------------------------------|----------------------------|----------------------|---------------------------------|--------|
| Duty Date          | Details                      | Mileage                    | Amount               | Carers                          |        |
| 07/12/23           | Cabinet                      | 30                         | 0.00                 | 0.00 Select                     | Remove |
| Total              |                              | 30                         | 0.00                 | 0.00                            |        |
| * Non-Modern.gov [ | Duty ** Modern.gov Duty with | no attendance Record # Mem | ber Development Ever | nt <sup>†</sup> Adjusted Amount |        |

- 12. If you wish to add more claims, select the **New Duty** button again on the left-hand side menu
- 13. Repeat until you have added all your claims they will now be listed under current claim on the left

| Members' Allowances |  |
|---------------------|--|
| Current Claim       |  |
| New Duty            |  |
| 12/10/2023 09:00    |  |
| 07/12/2023 09:00    |  |

#### Adding a duty from the Other tab

- 1. Select the Add new Duty button again
- 2. Select the Other tab in the pop-up window
- 3. Enter the Start Date/Time and End Date/Time for the claim
- 4. In the **Details** section, enter any relevant information regarding your claim
- 5. Select Add

| lease enter the start date an | the time for the individual duty excluding travelling time. |                   |      |
|-------------------------------|-------------------------------------------------------------|-------------------|------|
| itart Date/Time               | 27/11/2023 09:00                                            |                   |      |
| ind Date/Time                 | 27/11/2023 17:00                                            |                   |      |
| letails                       | 'Committee meeting in town half                             |                   |      |
|                               |                                                             |                   |      |
|                               |                                                             | Add Return to Det | ails |
|                               |                                                             |                   |      |

The duty will be added to the top of the pop-up screen.

- 6. Select Return to Details
- 7. Add in all relevant information, as we did for committee meeting events
- 8. Select **Save** when done

## Submitting a claim

- 1. Select current claim on the left
- The list of claims you are about to submit will be displayed on the right.

| Send Claim                                                                                                    |
|----------------------------------------------------------------------------------------------------|
| Once you have checked that the details above are correct you can send this claim for processing by clicking the button below. |
| Send claim                                                                                                    |

- 2. Select Send claim
- 3. Read the declaration and select **I Accept** button to accept and submit the claim

You will now be given a confirmation that your claim has been submitted and a reference number provided.

# Using the Members allowances system to add a new duty

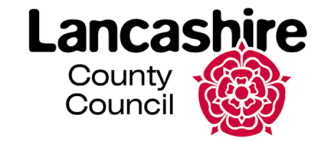

## **Viewing Sent Claims**

- 1. To view a list of claims that you have already submitted but have not yet been paid for, select **Sent claims** from the left-hand menu
- 2. A list of all claims submitted will be displayed at the bottom of the screen

### **Viewing Progressed Claims**

- 1. To view a list of claims that you have already been paid for, select **Progressed claims** from the left-hand menu
- 2. A list of claims paid will be displayed at the bottom of the screen